# ■ Step-by-Step Instructions for Registration

### Step 1 - Click Registration

| THE 1 <sup>st</sup> ICISAA<br>2023 ICIS<br>International Conference | AA<br>e of ISAA and Leader   | s Forum            |                          | 6                                   |                                 |               |
|---------------------------------------------------------------------|------------------------------|--------------------|--------------------------|-------------------------------------|---------------------------------|---------------|
| "Sharing Academic Inspi                                             | ration with the World"       |                    |                          |                                     |                                 |               |
| August 8(Tue)-10(Thu) 2023<br>Seoul, Korea, Sahmyook University, D  | aniel Hall/John Hall         |                    | 2(                       | 23 6                                |                                 | N Contraction |
| Home                                                                | General<br>Information ~     | Program ~          | Registration             | Call for Abstract &<br>Submission ~ | Exhibitions &<br>Sponsorships ~ | Contact Us    |
| <b>(i) Registra</b><br>All attendees are re                         | tion Guidelines              | for 2023 ICISAA.   | Registration             | Clic                                | k                               |               |
| We kindly ask you                                                   | to refer to the following in | nformation careful | y and register before th | e deadline.                         |                                 |               |
| You can register an                                                 | nd pay online on your per    | onal computer (la  | otop or desktop).        |                                     |                                 |               |
| Mobile registration                                                 | and payment are limited      | to Korea.          |                          |                                     |                                 |               |
| Registration Fee                                                    | •                            |                    | Country Tier (           | `hart                               |                                 |               |
|                                                                     | triple tions d du            | a atructure fall   | ng the LIN model for t   | P. and C                            |                                 |               |

## Step 2 - Scroll down to Online Registration and Payment Form

| THE 1 <sup>ST</sup> ICISAA<br>2023 CIS<br>International Conference<br>"Sharing Academic Inspi<br>August 81/00/10/10/020<br>Scoul, Korea, subuyeuk Luburenty, D | CAA<br>e of ISAA and Leade<br>ration with the World"<br>aniel Hall/John Hall                                                                                          | RS FORUM                                                                                  | 2023                                                     |                                     |                        | ISAA       |
|----------------------------------------------------------------------------------------------------|----------------------------------------------------------------------------------------------------|-------------------------------------------------------------------------------------------|----------------------------------------------------------|-------------------------------------|------------------------|------------|
| Home                                                                                                    | General<br>Information ~                                                                                                    | Program ~                                                                                 | Registration - Call for<br>Subr                          | Abstract & Exhib<br>nission ~ Spons | oitions &<br>orships ~ | Contact Us |
| Registrat<br>All attendees are re<br>We kindly ask you<br>You can registration<br>Abbier registration<br>Registration Fee                                      | tion Guideline:                                                                                                    | 5<br>for 2023 ICISAA.<br>Information carefult<br>resonal computer (lar<br>d to Korea.     | Registration<br>My Registration                          | 16.                                 |                        |            |
| Sahmyook Univer     Sahmyook Univer     The registered en     Refunds are poss     Payment will be a     The payment amu      Lest Name*                       | sity plans to offer shuttle<br>Registration and<br>hall is used as the ID.<br>ble for parts that are no<br>valiable from March.<br>Jount can vary depending<br>mation | e transfortation from<br><b>d Payment F</b><br>t provided (used).<br>s on the exchange ra | n Hotels to Sahmyook University<br>orm<br>te on the day. | / for 2023 ICI5AA atten             | dees                   |            |
| Institution*                                                                                                    |                                                                                                    |                                                                                           |                                                          |                                     |                        |            |
| Address*                                                                                                    |                                                                                                    |                                                                                           |                                                          |                                     |                        |            |
| Address2                                                                                                    |                                                                                                    |                                                                                           |                                                          |                                     |                        |            |
| City                                                                                                    | Sta                                                                                                    | te*                                                                                       | Postal Code*                                             | Ce                                  | ountry •               | ~          |
| Mobile phone Num                                                                                                    | ber (include the country co                                                                                                    | de as +xx xxx xxxx xx                                                                     | ××)*                                                     |                                     |                        |            |
| E-mail*                                                                                                    |                                                                                                    |                                                                                           |                                                          |                                     |                        |            |
| Preferred Division *                                                                                                    |                                                                                                    |                                                                                           |                                                          |                                     |                        | ~          |

Step 3 – Enter Personal Information and Click Registration

| Companion's Name      |                                  |                      |                  |   |
|-----------------------|----------------------------------|----------------------|------------------|---|
|                       |                                  |                      |                  |   |
| 5. On-Campus Res      | sidence Reservation              |                      |                  |   |
| Check-in Date         |                                  | ~                    | Check-out Date   |   |
| No. of Nights         |                                  |                      |                  |   |
| Room Type             |                                  |                      |                  | ~ |
| Special Request       |                                  |                      |                  |   |
| *In case of share the | room with other, Organizing Comm | ittee will assign ro | ommate randomly. |   |
|                       |                                  |                      |                  |   |
|                       |                                  |                      |                  |   |
| 6. Breakfast          |                                  |                      |                  |   |
| 6. Breakfast          | 🗆 9, Aug Coupons                 |                      |                  |   |
| 6. Breakfast          | 🗆 9, Aug 🦲 Coupons               | Regist               | iration          |   |

# Step 4 - Pay later: Click White Button, Pay now: Click Blue Button

| Companion's Name              |                                                                                                    | Companion Expenses : USD 0    |
|-------------------------------|----------------------------------------------------------------------------------------------------|-------------------------------|
| 5. On-Campus Residence Reserv | ation                                                                                                    |                               |
| Check-in Date                 | August 7 (Mon) 2023                                                                                                    |                               |
| Check-out Date                | August 9 (Wed) 2023                                                                                                    |                               |
| No. of Nights                 | 2 days                                                                                                    |                               |
| roomType                      | 1 Room (USD 30)                                                                                                    |                               |
| Special Request               |                                                                                                    |                               |
|                               |                                                                                                    | Residence Fee : USD <u>60</u> |
| 6. Breakfast                  |                                                                                                    |                               |
| Breakfast                     | 9, Aug 1Coupons                                                                                                    |                               |
|                               |                                                                                                    | Breakfast Fee : USD <u>3</u>  |
|                               |                                                                                                    | total Fee:USD <u>223</u>      |
|                               |                                                                                                    |                               |
| Registr                       | ation Registration and Registration and Registration and Registration and Registration Registration and Registration Registration and Registration Registration | Payment                       |
|                               |                                                                                                    |                               |
|                               | Registration                                                                                                    | Registration                  |
|                               |                                                                                                    |                               |
|                               |                                                                                                    | & Payments                    |

### Step 5 - Agreement to Terms & Conditions + Card Company Selection + Click Next

| Payment method             | payments                                | Credit card                                 | ×                     |                               |
|----------------------------|-----------------------------------------|---------------------------------------------|-----------------------|-------------------------------|
| 4 Accompanying Demons      | 국제학술진흥학회                                | 빈(ISAA)                                     | Information           |                               |
| 4. Accompanying Persons    | Product name Res                        | sidents of Tier A Count                     |                       | ,                             |
| Payment method             | Period of offer No<br>Product amount 29 | additional offer period available 4,649 won |                       |                               |
| Companion's Name           | Esti                                    | imated amount in USD \$ 228.80              | www.tosspayments.com. |                               |
|                            | OVISA VISA                              | Omaster 🌏 Ojcb 📭                            |                       | Companion Expenses : USD 0    |
|                            | ○中國銀聯 🊰                                 |                                             |                       |                               |
| 5. On-Campus Residence Res |                                         | Poreign Card 3D Certification               | Guide                 |                               |
| Check-in Date              | E-mail 061                              | <sup>//widus@gmail.com</sup>                | Card Co               | mpany Sel                     |
| Check-out Date             |                                         |                                             |                       |                               |
|                            |                                         |                                             |                       |                               |
| NO. OF NIGHTS              |                                         |                                             |                       |                               |
| roomType                   |                                         |                                             |                       |                               |
| Special Request            |                                         |                                             | 한국어                   |                               |
|                            | □ I agree to the                        | ove purchase.                               | ENGLISH               | Residence Fee : USD <u>60</u> |
|                            |                                         | Next                                        | 中国           日本語      |                               |
|                            |                                         |                                             |                       |                               |

Step 6 - Select the preferred payment method and Enter the Necessary Information

(Payment Methods may vary depending on the Credit Card Company)

| 5. On-Campus Residence Re       | servation              |                     |                                 |                                      |                                  |                               |
|---------------------------------|------------------------|---------------------|---------------------------------|--------------------------------------|----------------------------------|-------------------------------|
| Check-in Date                   | 시용/체크카미                |                     |                                 |                                      | ×                                |                               |
| Check-out Date                  | 28/14/1-               | -                   |                                 |                                      | 거제 구애                            |                               |
| No. of Nights                   |                        | ●pay 카카오페이          |                                 |                                      | 290,686 원                        |                               |
| roomType<br>Special Request     | <b>(</b><br>토스페이       | PAYCO               | sweens<br>ppy<br>삼성페이           | SSG<br>PAY.<br>SSG페이                 | 상품명<br>Residents of Tier A Count |                               |
| 6. Breakfast                    | <mark>し.</mark><br>엘페이 | N Pay<br>네이버페이      | <sup>ShinhanCerd</sup><br>신한    | (Hyandai Card)<br>현대                 |                                  | Residence Fee : USD <u>60</u> |
| Breakfast                       | Samsung Card<br>삼성     | CARD<br>롯데          | ◆bank<br>토스뱅크                   | 1QPay <b>핫</b><br>하나                 |                                  | Breakfast Fee : USD <u>0</u>  |
|                                 | KB국민(KB pay)           | <b>经</b><br>비씨(페이북) | <mark>ඊ</mark><br>농협(NH페이)      | +<br>더보기                             |                                  | total Fee : USD <u>220</u>    |
| R                               | eg                     |                     |                                 |                                      | d Pa                             | yment                         |
| 815, Hwarang-ro, Nowon-gu, Seot | ıl,                    | 무이자                 | <u>할부 안내</u>                    |                                      | toss payments                    | Business number 317-82-81872  |
|                                 |                        | © 2023 S            | Representati<br>Sahmyook Univer | ive II Mok Kim<br>sity All right Res | erved.                           |                               |

Step 7 - After entering all the payment information, Click the Next Button

(Payment Methods may vary depending on the Credit Card Company)

| 5. On-Campus Residence Rese       | ervation              |                         |                                  |                               |
|-----------------------------------|-----------------------|-------------------------|----------------------------------|-------------------------------|
| Check-in Date                     | 신용/체크카드               |                         | ×                                |                               |
| Check-out Date                    |                       |                         | 결제 금액                            |                               |
| No. of Nights                     |                       |                         | 290,686 원                        |                               |
| roomType                          | 아니                    | 카드 새신덕                  | 상품명<br>Residents of Tier A Count |                               |
| Special Request                   | 할부                    |                         |                                  |                               |
|                                   | 일시불 ~                 |                         |                                  | Residence Fee : USD <u>60</u> |
| 6. Breakfast                      | 이메일(선택)               |                         |                                  |                               |
| Breakfast                         | mpmonster@naver.com   |                         |                                  |                               |
|                                   |                       |                         |                                  | Breakfast Fee:USD <u>0</u>    |
|                                   |                       |                         |                                  | total Fee : USD <u>220</u>    |
| Reg                               |                       |                         |                                  | d Payment                     |
|                                   | 구매 내용에 동의하시면 다음 버튼을 늘 | 둘러주세요.                  |                                  |                               |
|                                   | 다음                    |                         | toss payments                    |                               |
| 815, Hwarang-ro, Nowon-gu, Seoul, | Represent             | tative II Mok Kim       |                                  | Business number 317-82-81872  |
|                                   | © 2023 Sahmyook Univ  | versity All right Reser | ved.                             |                               |

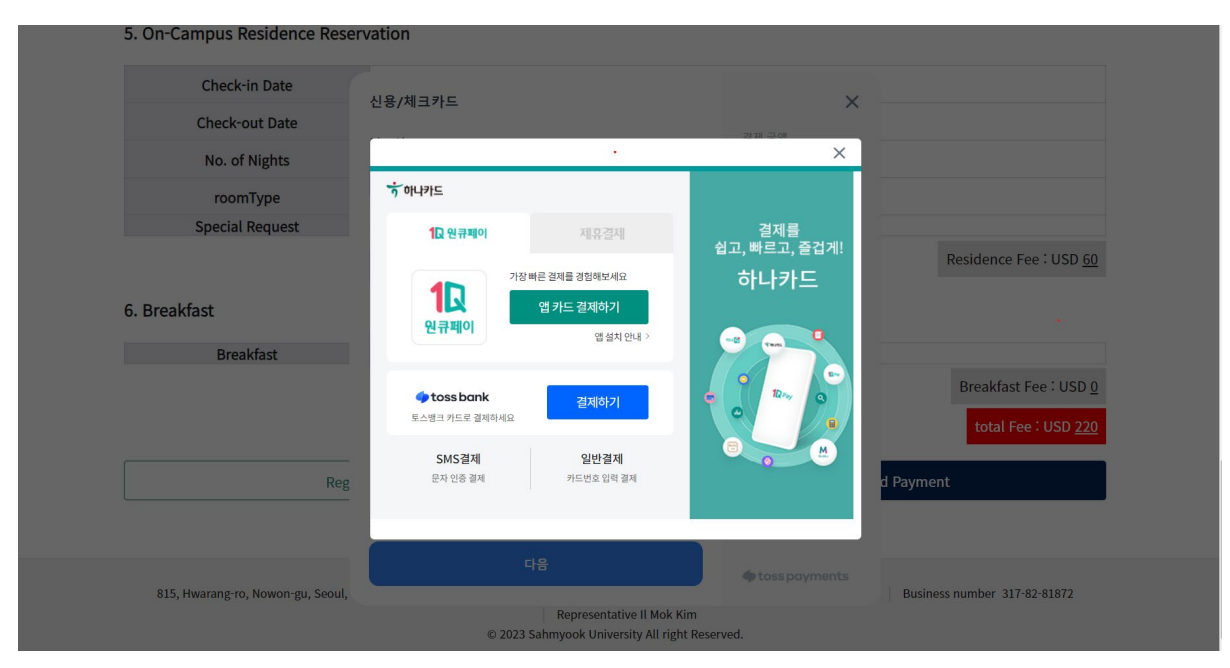

Step 8 - Payment processing for each credit card company

Step 9 - Registration completed when the corresponding window appears

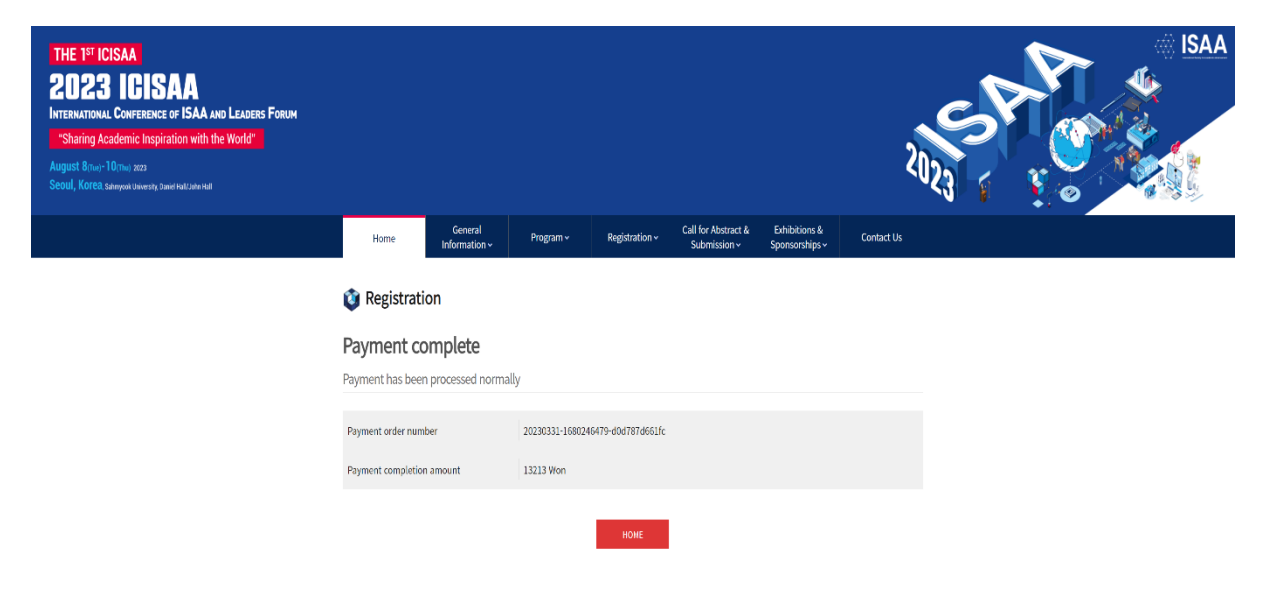

#### ■ Step-by-Step Instruction for Abstract Submission

Step 1 – Confirm the method of Abstract Submission at Call for Abstract & Submission, Then Click Call for Abstract

| THE 1ST<br>202<br>INTERNATIO<br>"Sharing<br>August 8 <sub>(Tu</sub><br>Seoul, Kore | ICISAA<br><b>3 ICIS</b><br>NAL CONFERENCE O<br>Academic Inspira<br>e)-10(Thu) 2023<br>R2 Sahnyook University, Danie | DF ISAA AND LEADER<br>tion with the World"<br>el Hall/John Hall      | rs Forum               | 2                      |                                                                               |                                 | ISAA         |
|------------------------------------------------------------------------------------|----------------------------------------------------------------------------------------------------|----------------------------------------------------------------------|------------------------|------------------------|-------------------------------------------------------------------------------|---------------------------------|--------------|
|                                                                                    | Home                                                                                                    | General<br>Information ~                                             | Program ~              | Registration ~         | Call for Abstract &                                                           | Exhibitions &<br>Sponsorships ~ | Contact Us   |
| 2                                                                                  | Call for A                                                                                                    | <b>bstract</b><br>nce calls for abstracts a<br>are not research-base | and Poster presentat   | ions on all academic o | Call for Abstract<br>Unstract Submission<br>Guidelines<br>Poster Presentation | Clic                            | Learning and |
| T                                                                                  | opics of interest inc<br>- Religion & Theolo<br>- Humanities & Soc                                                  | lude, but are not limite<br>gy<br>ial Sciences                       | ed to, the following a | areas:                 | Guidelines<br>Abstract Submission<br>My Abstract                              |                                 |              |
|                                                                                    | <ul> <li>Science &amp; Techno</li> <li>Health care</li> </ul>                                                       | logy                                                                 |                        |                        |                                                                               |                                 |              |

2단계 - Confirm the Writing Guidelines and Download the Template at Abstract Submission Guidelines

https://isaa2023.com/A/sub/abstract.php?pview= abstract

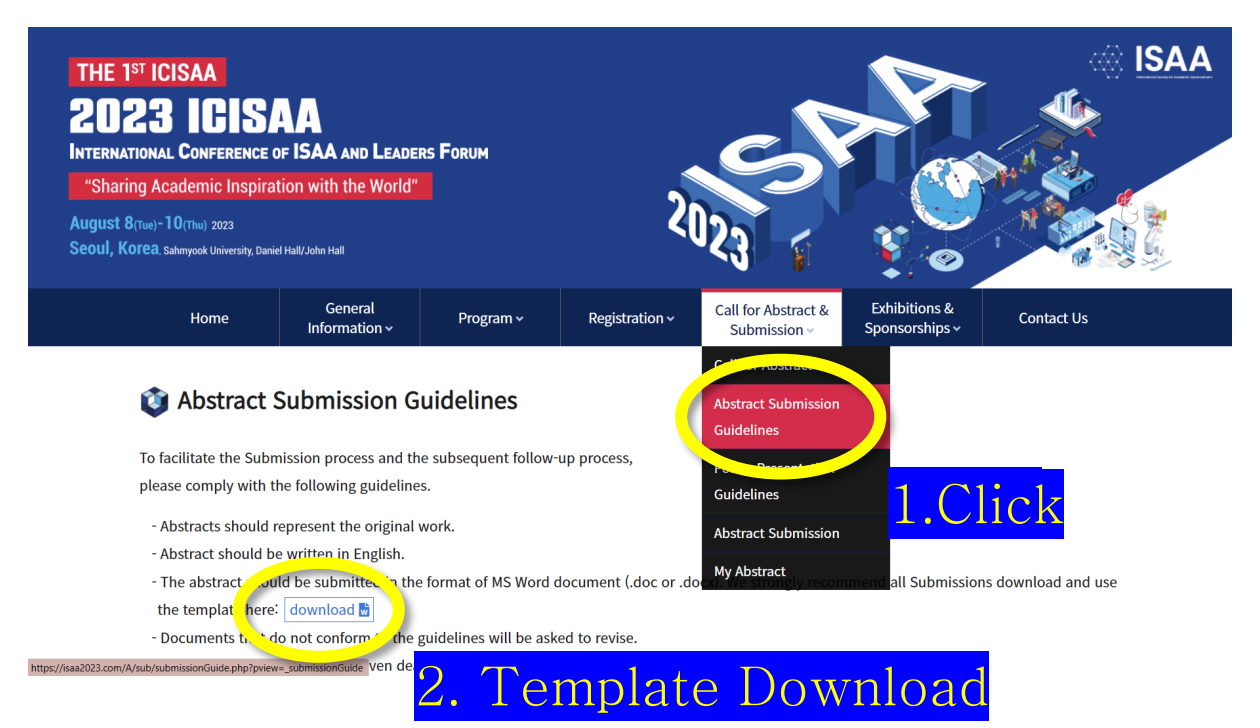

#### Step 3 - Click Abstract Submission

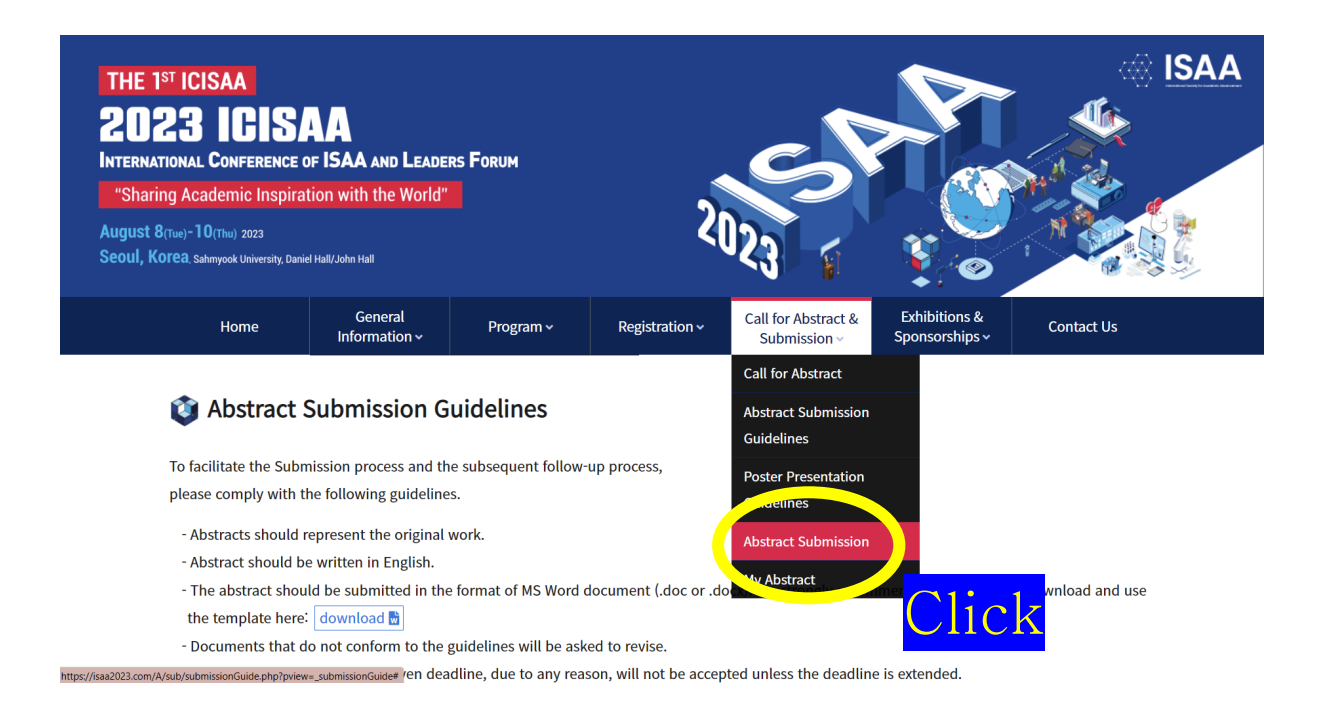

#### 4단계 - Enter E-mail - Login - Abstract Submission

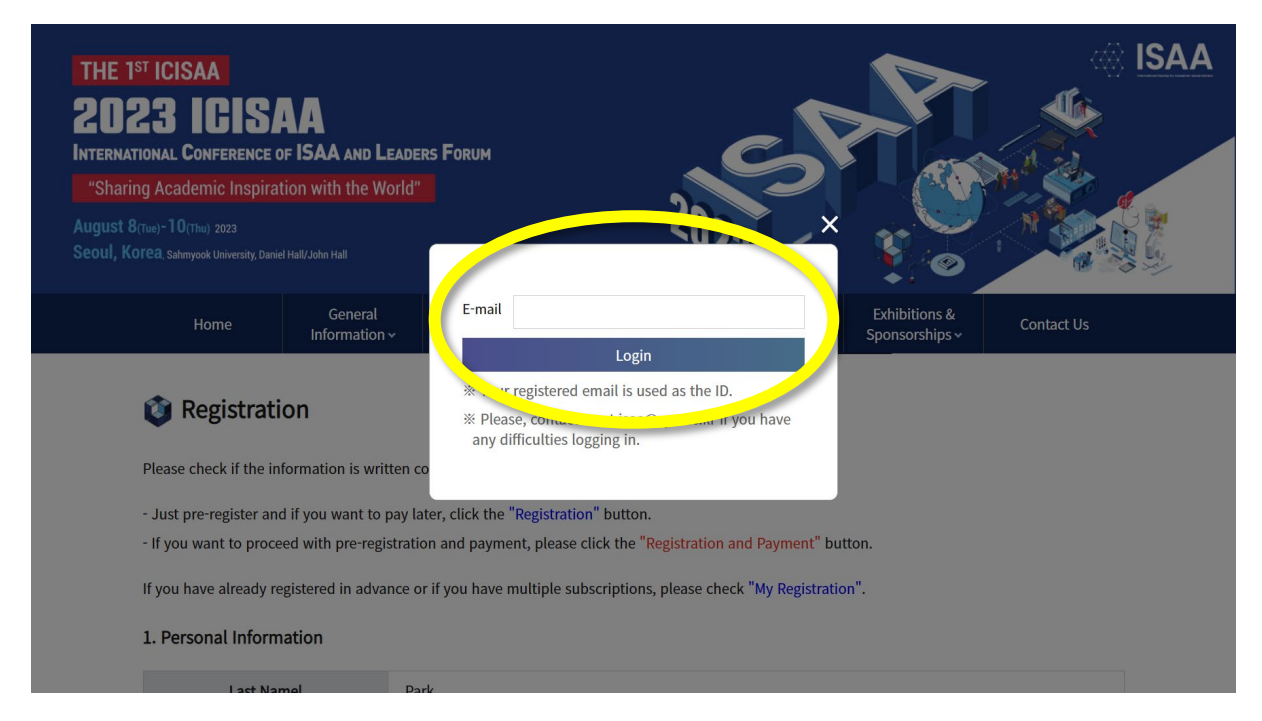